# Cisco ICM rttest實用程式

## 目錄

<u>簡介</u> <u>必要條件</u> <u>需求</u> <u>採用元件</u> <u>慣例</u> <u>如何運行和解釋rttest</u> <u>使用rttest開啟ICM呼叫路由器跟蹤</u> <u>在rttest中關閉調試跟蹤</u> <u>結束rttest會話</u> <u>相關資訊</u>

## <u>簡介</u>

本檔案介紹思科智慧客服管理(ICM)**rttest**公用程式,其允許您檢視和設定ICM通話路由器上的各種引 數。可以通過以下三種方式之一運行**rttest**實用程式:

- 從命令提示符直接在某個Cisco ICM呼叫路由器節點上
- 從一個Telnet會話到一個Cisco ICM呼叫路由器節點
- 從使用pcAnywhere的命令提示符到其中一個Cisco ICM呼叫路由器節點

## <u>必要條件</u>

<u>需求</u>

思科建議您瞭解以下主題:

- Cisco ICM
- TCP/IP Telnet 實用程式
- Symantec pcAnywhere

### <u>採用元件</u>

本文中的資訊係根據以下軟體和硬體版本:

• 所有Cisco ICM版本

本文中的資訊是根據特定實驗室環境內的裝置所建立。文中使用到的所有裝置皆從已清除(預設))的組態來啟動。如果您的網路正在作用,請確保您已瞭解任何指令可能造成的影響。

如需文件慣例的詳細資訊,請參閱<u>思科技術提示慣例。</u>

## <u>如何運行和解釋rttest</u>

在命令提示符後鍵入rttest,然後鍵入/help或/?。這為您提供語法使用語句。例如:

c:\icr\cicr1\ra\logfiles>rttest /? Version: Release 4.0, Build 04624 Usage: rttest [/f InputFile] [/system SystemName] [/cust Customer] [/node ICRNode] [/pipe OutputPipe] [/debug] [/stop] [/help] [/?] 呼叫rttest所需的命令列選項包括:

| /客戶   | 其中Customer是表示ICM客戶例項的3、4或5字母                   |
|-------|------------------------------------------------|
| 客戶    | 縮寫。請參閱 <u>ICM伺服器命名約定</u> 。                     |
| /node | 其中ICRNode是routera或routerb,具體取決於要               |
| ICRNo | 運行的router <b>rttest</b> 。請參閱 <u>ICM伺服器命名約定</u> |
| de    | 。                                              |

- 1. rttest運行後,輸入?或rttest提示符下的help列出所有可用的rttest命令。
- 2. 如果運行rttest命令,則可以快速獲取整個ICM系統的即時狀態。
- 3. 在rttest提示符下鍵入status。
- 4. 在rttest提示符下按Enter。
- 5. status指令返回每個ICM中心站點進程、ICM外圍裝置網關(PG)伺服器、第三方自動呼叫分配器(ACD)和語音響應單元(VRU)外圍裝置的當前狀態。

```
c:\> rttest /cust csco /node routera
rttest:
rttest:
rttest: status
Router Version: Release 2.5 (service pack 2), Build 03134
Release Date: 12/23/98 13:30:08
Current Time: 03/17 16:00:42
Local Time: 03/17 16:00:42 (-5.0 hr)
Router Up: 02/21 01:01:45 (24.6 day)
Router Sync: 03/11 11:06:20 (6.2 day) (A->B)
```

| 流程               | LastStateChange                | LastHeartBeat          |
|------------------|--------------------------------|------------------------|
| 通用人<br>工智慧<br>引擎 |                                |                        |
| Cic              |                                |                        |
| A csf            | 03/06 11:10:20(11.2天)          |                        |
| A dba            | OK MH 03/06<br>11:10:20(11.2天) | 03/17<br>16:00:12(30秒) |
| A dbw            |                                |                        |
| A lgr            | OK MH 03/06<br>11:10:20(11.2天) | 03/17<br>16:00:17(25秒) |
| Rcv              | 03/06 11:10:20(11.2天)          |                        |
| Rtr              | OK MH 03/06                    | 03/17                  |

|                 | 11                                                      | :10:20(11.2天)                                                            |                        | 16:00:15(27秒)          |
|-----------------|---------------------------------------------------------|--------------------------------------------------------------------------|------------------------|------------------------|
|                 | OK MH 03/06                                             |                                                                          | 03/17                  |                        |
| A rts           | UK MH 03/06<br>11·10·20(11 2天)                          |                                                                          | 16·00·19(23秒)          |                        |
| A tsvr          | 03/06 11:10:20(11 2天)                                   |                                                                          |                        |                        |
| ,rttoji<br>R刑   |                                                         |                                                                          |                        |                        |
| D±<br>Roio      |                                                         |                                                                          |                        |                        |
|                 |                                                         | //////////////////////////////////////                                   |                        |                        |
| B CSI           | 03                                                      | /11 11:08:34(0.2天)                                                       |                        | 00/47                  |
| B dba           | 0r<br>11                                                | OK MH 03/11     03/17<br>11:07:02(6.2天)     16:00:38(4秒)                 |                        |                        |
| B dbw           |                                                         |                                                                          |                        |                        |
| B lgr           | Oł<br>11                                                | 〈 MH 03/11<br>:08:36(6.2天)                                               |                        | 03/17<br>16:00:17(25秒) |
| B rcv           | 03                                                      | /11 11:08:35(6.2天)                                                       |                        |                        |
| B rtr           | 0ŀ<br>11                                                | OK MH 03/11         03/17           11:07:03(6.2天)         16:00:15(27秒) |                        | 03/17<br>16:00:15(27秒) |
| B rts           | OK MH 03/11    03/17<br>11:07:02(6.2天)    16:00:29(13秒) |                                                                          | 03/17<br>16:00:29(13秒) |                        |
| B tsyr          | 03                                                      | /11 11:07:02(6.2天)                                                       |                        |                        |
| 控制器             |                                                         | LastStateChange                                                          | Last                   | HeartBeat              |
| ATT_N<br>_1,128 | IC                                                      | CFO 03/06<br>11:10:22(11.2天)                                             | 03/1                   | 7 16:00:39(3秒)         |
| ATT_N<br>_2,129 | IC                                                      | CFO 03/11<br>11:07:05(6.2天)                                              | 03/1                   | 7 16:00:34(8秒)         |
| CA_PG<br>9      | 69,                                                     | CFO 03/17<br>04:42:31(11.3小時<br>)                                        | 03/1<br>)              | 7 16:00:31(11秒         |
| FL_PG<br>7      | 7,                                                      | CFO 03/11<br>10:30:16(6.2天)                                              | 03/1<br>)              | 7 16:00:32(10秒         |
| GA_PG<br>6      | 6,                                                      | CFO 03/12<br>10:50:43(5.2天)                                              | 03/1<br>)              | 7 16:00:29(13秒         |
| IA_PG           | 5,5                                                     | CFO 03/11<br>11:29:27(6.1天)                                              | 03/1<br>)              | 7 16:00:32(10秒         |
| NY_PG<br>3      | 63,                                                     | CFO 03/11<br>16:31:36(5.9天)                                              | 03/1                   | 7 16:00:38(4秒)         |
| TX_PG<br>4      | 4,                                                      | CFO 03/11<br>16:33:37(5.9天)                                              | 03/1                   | 7 16:00:38(4秒)         |
| VA_PG1,<br>1    |                                                         | CFO 03/13<br>22:18:32(3.7天)                                              | 03/17 16:00:33(9秒)     |                        |
| VB_PG2,<br>2    |                                                         | CFO 03/16<br>23:31:31(16.4小時<br>)                                        | 03/1<br>)              | 7 16:00:32(10秒         |
| 外圍裝             | Ĩ                                                       | LastStateChange                                                          | 上次                     |                        |
| CA_PG           | 9                                                       | COS 03/17<br>04:42:38(11.3小時<br>)                                        | 03/1                   | 7 16:00:40(2秒)         |
| FL_PG7          |                                                         | COS 03/11                                                                | 03/1                   | 7 16:00:40(2秒)         |

|        | 10:30:18(6.2天)                    |                    |
|--------|-----------------------------------|--------------------|
| GA_PG6 | COS 03/16<br>06:21:18(33.6小時<br>) | 03/17 16:00:41(1秒) |
| IA_PG5 | COS 03/11<br>11:29:30(6.1天)       | 03/17 16:00:40(2秒) |
| NY_PG3 | COS 03/11<br>16:31:42(5.9天)       | 03/17 16:00:41(1秒) |
| TX_PG4 | COS 03/11<br>16:37:53(5.9天)       | 03/17 16:00:34(8秒) |
| VA_PG1 | COS 03/13<br>22:18:40(3.7天)       | 03/17 16:00:41(1秒) |
| VB_PG2 | COS 03/16<br>23:31:33(16.4小時<br>) | 03/17 16:00:41(1秒) |

狀態輸出的三個主要部分是進程、控制器和外設。

狀態輸出第一列中標籤為「進程」的第一部分顯示每個ICM中心站點進程的狀態。一個ICM中心站 點由ICM呼叫路由器和ICM資料庫記錄器組成。大多數情況下,有兩個ICM中心站點 — sideA和 sideB用於冗餘。

首先,顯示路由器版本和構建日期等一般資訊。然後,將顯示以下附加統計資訊:

| 當前時間  | 這是協調世界時(UTC)。 大多數電信裝置<br>使用UTC時間作為通用時間基準。 |
|-------|-------------------------------------------|
| 本地時間  | 這是ICM本地時間,由Cisco ICM呼叫路由<br>器上的時區設定確定。    |
| 路由器啟動 | 這是Cisco ICM呼叫路由器功能已啟動並運<br>行的時間。          |
| 路由器同步 | 這顯示思科ICM呼叫路由器哪一端上次向<br>另一端傳送狀態轉移。         |

接下來是進程狀態,分為三列:Process、LastStateChange和LastHeartbeat。**流程**是ICM中心站點 流程。

LastStateChange包含多個欄位:

| 確定                | 表示進程運行正常。                                 |
|-------------------|-------------------------------------------|
| М                 | 表示使用思科專有消息傳遞服務(MDS)協<br>定保持進程同步。          |
| Н                 | 表示進程使用MDS協定傳送和接收內部心<br>跳消息。               |
| 日期                | 當前日期。                                     |
| 時間                | 當前本地時間。                                   |
| 運行時間              | 在括弧中顯示,這是進程處於當前狀態的<br>時間長度。               |
| LastHeartBea<br>t | 如果進程傳送和接收MDS心跳,該值是該<br>進程傳送或接收的最後一次心跳的時間戳 |

0

第二部分在狀態輸出的第一列中標籤為Controller,顯示Cisco ICM PG伺服器的狀態。

控制器是ICM配置管理器中定義的控制器名稱(ICM PG)。

LastStateChange包含多個欄位:

| 思        | 表示ICM PG伺服器已成功從ICM呼叫路由器下載<br>配置。 |
|----------|----------------------------------|
| 思        | 表示ICM PG已完全配置且配置有效。              |
| 0        | 表示ICM PG處於聯機狀態並與ICM呼叫路由器通<br>訊。  |
| 日期       | 當前日期。                            |
| 時間       | 當前本地時間。                          |
| 運行時<br>間 | 在括弧中顯示,這是進程處於當前狀態的時間長<br>度。      |

第三部分在第1列中標籤為「外圍裝置」,顯示第三方外圍裝置(如ACD和VRU裝置)的狀態。

**外圍**裝置是外圍裝置(ACD或VRU)的名稱,如配置ICR中所定義。

LastStateChange包含多個欄位:

| 思                  | 表示外圍裝置已正確配置為與ICM PG通訊。                 |
|--------------------|----------------------------------------|
| 0                  | 表示外圍裝置處於聯機狀態,例如,已與ICM<br>PG建立通訊。       |
| S                  | 表示外圍裝置正在服務,例如,座席和呼叫資料<br>被傳送到ICM PG。   |
| 日期                 | 當前日期。                                  |
| 時間                 | 當前本地時間。                                |
| 運行時<br>間           | 在括弧中顯示,這是進程處於當前狀態的時間長<br>度。            |
| 上次偵<br><b>聽</b> 時間 | 自外圍裝置上次向ICM PG傳送有效資料以來的<br>日期、時間和時間長度。 |

### 使用rttest開啟ICM呼叫路由器跟蹤

如果發出debug命令,後跟一個或多個跟蹤選項,則可以在rttest中啟用特定跟蹤級別。然後在路由 器日誌中檢視各自的跟蹤條目。

例如,如果從rttest內發出debug /route命令,則會啟用跟蹤。這顯示:

- 撥出號碼(DN)
- 自動號碼識別(ANI)
- 呼叫者輸入的數字(CED)(如果有)
- •返回運營商網路的ICM路由標籤

若要檢視rttest /debug的所有可能性,請在rttest提示下發出debug /?命令,如下所示:

```
rttest: debug /?

Usage: debug_control [/realtime] [/5minute]

[/agent] [/config] [/route]

[/halfhour] [/rcmeter] [/expr] [/select] [/dupadd]

[/failpgerror] [/symbol] [/tranroute] [/datain]

[/delivery] [/cic] [/admin] [/pervarsumm] [/pervardetail]

[/expform] [/vru] [/callq] [/activepath] [/all] [/help]

[/?]

玩方口(M#铝初合数口主袋安克】___此语气仍见的唱频 运作
```

所有ICM進程都會對日誌檔案寫入一些預設級別的跟蹤,這些跟蹤可通過<u>dumplog</u>實用程式檢視。 有關詳細資訊,請參閱<u>如何使用轉儲實用程式</u>。

#### 附註:

- 啟用特定跟蹤級別後,相應的詳細資訊將寫入日誌檔案目錄中的路由器日誌檔案。
- •預設單個日誌檔案大小為99k。
- •預設聚合日誌檔案大小為600k。
- 如果路由器跟蹤設定得太高,如果呼叫量太大,單個日誌檔案就會快速包裝,可能在一分鐘內 完成。在這種情況下,由於時間跨度非常小,因此捕獲的資料不多。為了解決此問題,如果更 改少量Microsoft Windows NT登錄檔設定,路由器日誌檔案容量可以增加。

**注意:**在增加日誌檔案容量之前,請確保有足夠的可用磁碟空間。

要輸入Windows NT登錄檔:

- 1. 在命令提示符下,發出regedt32命令。
- 2. 檢查可用磁碟空間後,可以更改這兩個登錄檔設定以允許使用更大的路由器日誌檔案:

注意:預設情況下,值以十六進位制顯示。按一下十進位制單選按鈕檢視以10為基數的值。

\\.\software\geotel\icr\csco\routera\ems\currentversion\library\

processes\rtr\EMSAllLogFilesMax

\\.\software\geotel\icr\csco\routera\ems\currentversion\library\processes\

rtr\EMSLogFileMax

**註:由於**空間限制,這些值將顯示在多行上。

第一個引數EMSAIILogFilesMax指定路由器為所有日誌檔案合計分配的最大磁碟空間量。

第二個引數EMSLogFileMax指定路由器分配給每個日誌檔案的最大大小。例如,如果將 EMSAIILogFilesMax設定為20 mg,將EMSLogFileMax設定為2 mg,則路由器最終建立的檔案不超 過10個,每個檔案的大小不超過2 mg。

### 在rttest中關閉調試跟蹤

當您檢視了路由器日誌後,最好禁用為進行故障排除而新增的所有跟蹤。

使用rttest命令中的/noall指令可完成此操作,如下所示:

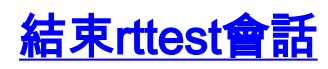

完成時退出rttest會話非常重要。如果在後台運行過多的rttest會話,則會耗盡系統資源,並且呼叫路 由會受到負面影響。

rttest: quit

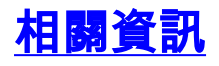

- •<u>如何使用Dumplog</u>實用程式
- Cisco ICM伺服器命名約定
- 技術支援與文件 Cisco Systems